# Microsoft Authenticator MFA (Multi Factor Authentication) generel opsætning

På din arbejdsmobil der burde **Microsoft Authenticator** allerede være installeret. Er det en privat mobil, så skal du hente **Microsoft Authenticator** via Play Butik/Play Store/Appstore.

OBS: Vejledning er oprettet ud fra en arbejdsmobil, men er testet på privat mobil. Laver den fejl eller på anden måde er anderledes, er det ikke sikkert at vi kan hjælpe, da der ikke er support på privat mobiler.

**Microsoft Authenticator** kan kun være sat op på **EN** enhed i forhold til dig som bruger, vil du have den over på en anden enhed, så skal din MFA (Multi Factor Authentication) nulstilles. Kontakt Service Desk på 784 12345, dit lokale mobilteam eller opret en sag via Serviceportalen.

#### Minimumskrav:

Android 8.0 eller nyere IOS 16 eller nyere

OBS: Du vil flere gange opleve at skulle skrive skærmlåsen/pinkoden/face-ID/touch-ID til din mobil, det skal anvendes når den dukker op, de trin er ikke med i vejledningen her. 1. I Citrix vinduet under "**Hjem**" eller "**Apps**" åben "**Microsoft Edge**" ved at klikke på ikonet.

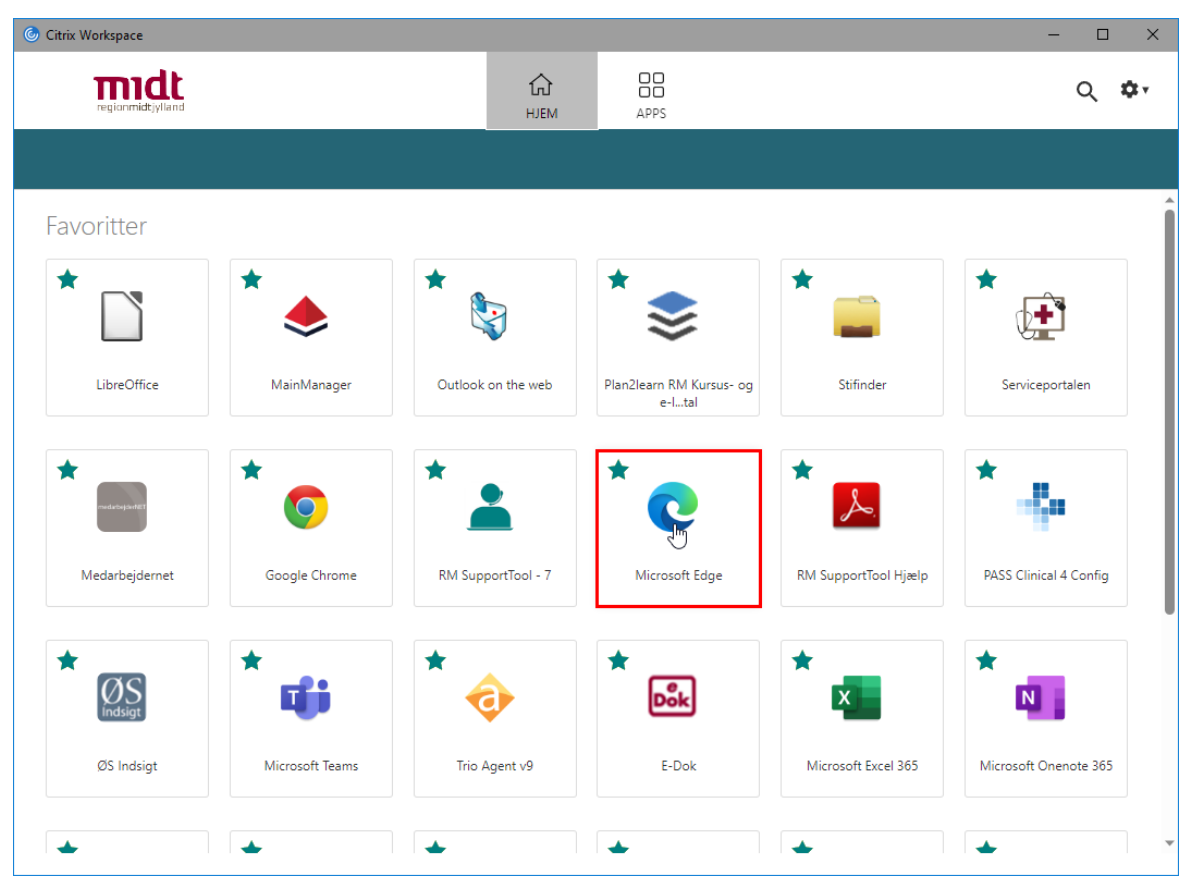

2. Tilgå siden "aka.ms/mfasetup" ved at skrive eller kopiere linket ind i "Microsoft Edge"

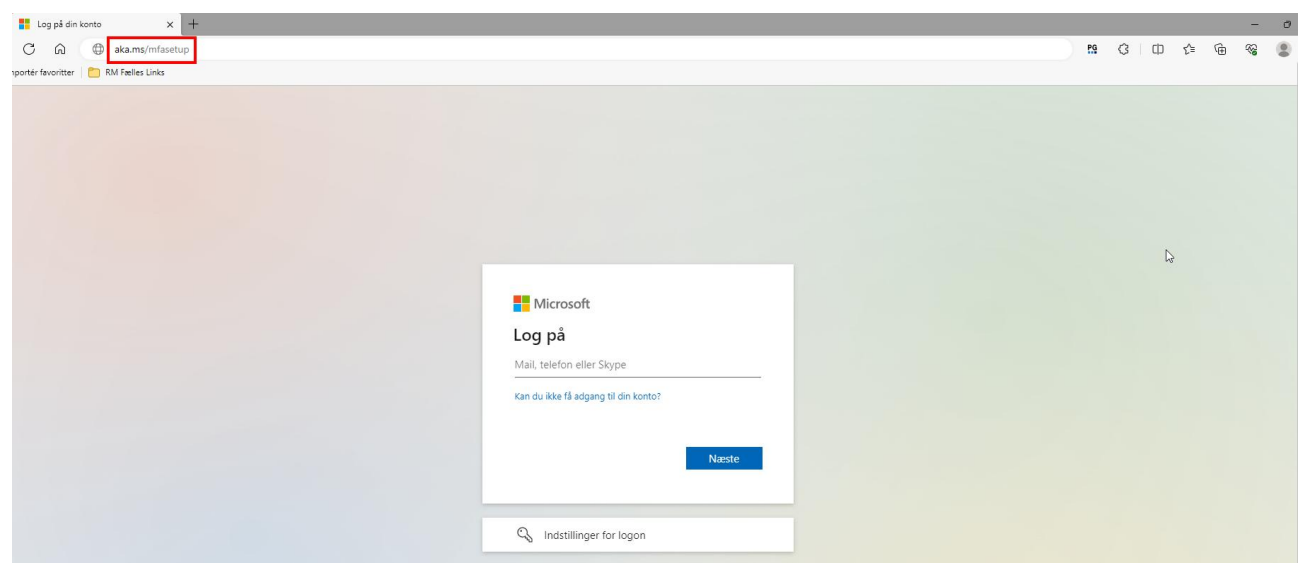

3. Tryk på "Log på" og skriv følgende <**RegionsID**>@onerm.dk (RegionsID er dit eget)

| Log på din konto | x +                                                                                                    | × -  | - 8 | ð | × |
|------------------|----------------------------------------------------------------------------------------------------|------|-----|---|---|
| € → C û          | 🔒 login.microsoftonline.com/common/count2/v2.0/authorizeTclient_id=47654450-32c6-4960-83e6-1d93765276ca&redinect_uri=https/i3478/27927www.office.com%2Flundingv2&response_type=code%20id_token&scope=openid%20profile%20httpsd                                                                                                    | ¢ \$ |     |   | : |
| RM Fælles Links  | 8 Nye medarbejder %                                                                                                    |      |     |   |   |
|                  |                                                                                                    |      |     |   |   |
|                  |                                                                                                    |      |     |   |   |
|                  |                                                                                                    |      |     |   |   |
|                  |                                                                                                    |      |     |   |   |
|                  |                                                                                                    |      |     |   |   |
|                  |                                                                                                    |      |     |   |   |
|                  | 8                                                                                                    |      |     |   |   |
|                  | Microsoft                                                                                                    |      |     |   |   |
|                  |                                                                                                    |      |     |   |   |
|                  | nickpd@onerm.dk                                                                                                    |      |     |   |   |
|                  | The distance leafers and the distance leafers and                                                                                                    |      |     |   |   |
|                  | A de de la decentra de la decentra decentra de la decentra de la decentra decentra decentra de la decentra de la decentra de la decentra de la decentra de la decentra de la decentra de la decentra de la decentra de la decentra decentra decen |      |     |   |   |
|                  |                                                                                                    |      |     |   |   |
|                  | Tilbage Neste                                                                                                    |      |     |   |   |
|                  |                                                                                                    |      |     |   |   |

4. Tryk på "Næste"

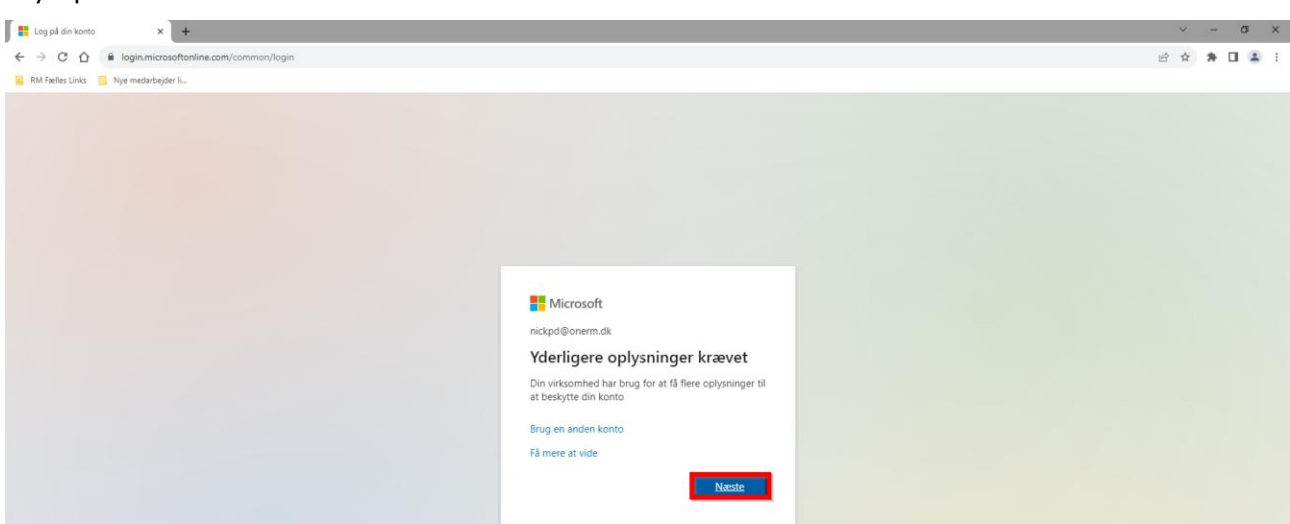

5. Skriv adgangskoden til dit RegionsID, hvis den spørger ellers klik på "Næste"

### 6. Tryk på "Næste"

| Micros                | oft Authenticator                                                                         |
|-----------------------|-------------------------------------------------------------------------------------------|
|                       | Start med at hente appen                                                                  |
|                       | Installér Microsoft Authenticator-appen på din telefon. Hent nu                           |
|                       | Når du har installeret Microsoft Authenticator-appen på din enhed, skal du vælge "Næste". |
|                       | Jeg vil bruge en anden godkenderapp                                                       |
|                       | Næste                                                                                     |
| <u>Jeg vil konfig</u> | urere en anden metode                                                                     |

 Ved nedenstående billede AFVENT og åben Microsoft Authenticator på din mobil/enhed

# Microsoft Authenticator

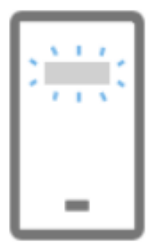

Konfigurér din konto

Tillad meddelelser, når du bliver spurgt om dette. Tilføj derefter en konto, og vælg "Arbejde eller skole".

Tilbage

Næste

Jeg vil konfigurere en anden metode

# Har du haft Microsoft Authenticator åbnet før, gå til trin 9/10 ellers tryk på "Acceptér" og på næste billede tryk "Fortsæt"

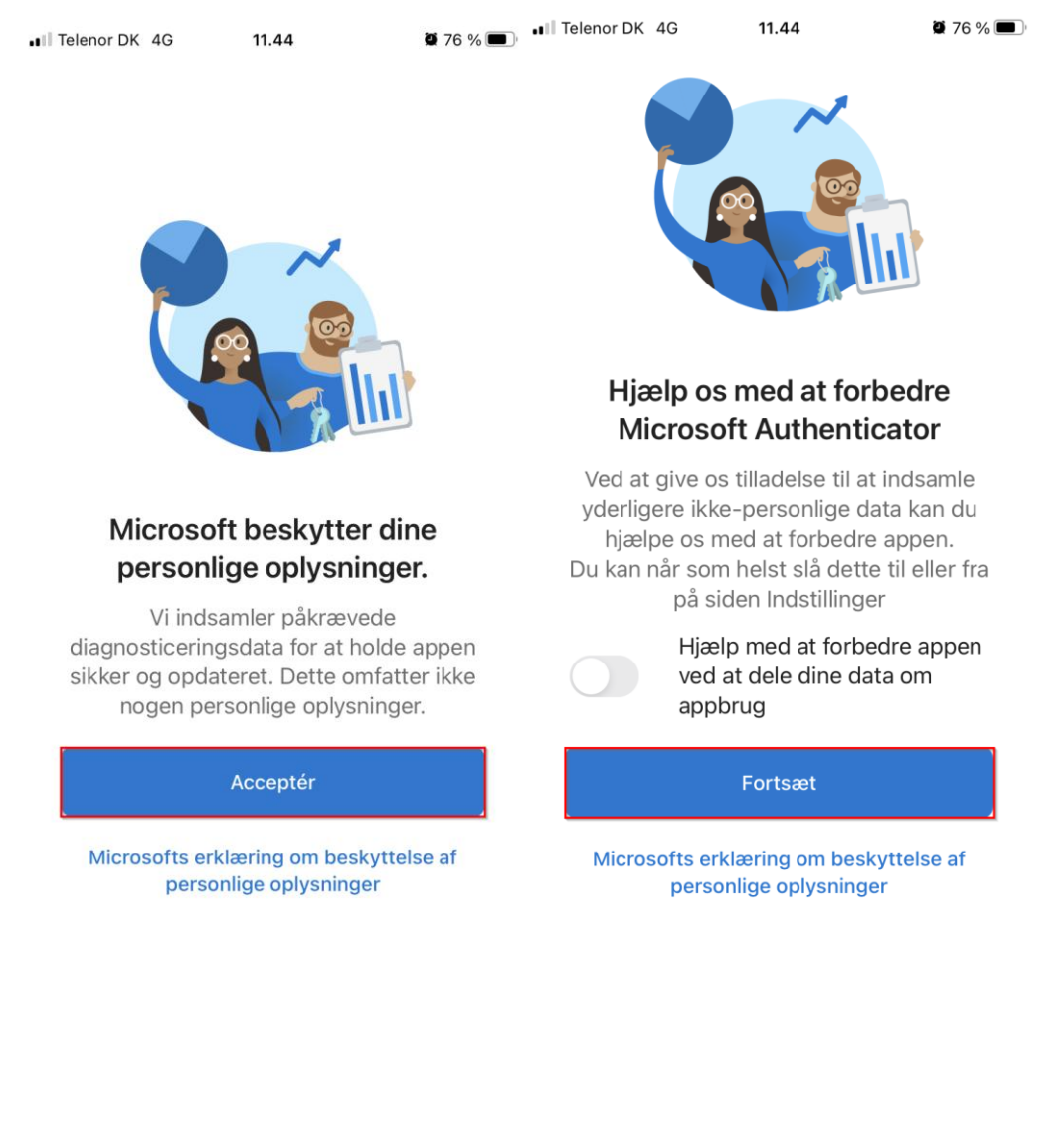

# 9. Tryk på "Spring over" øverst til højre

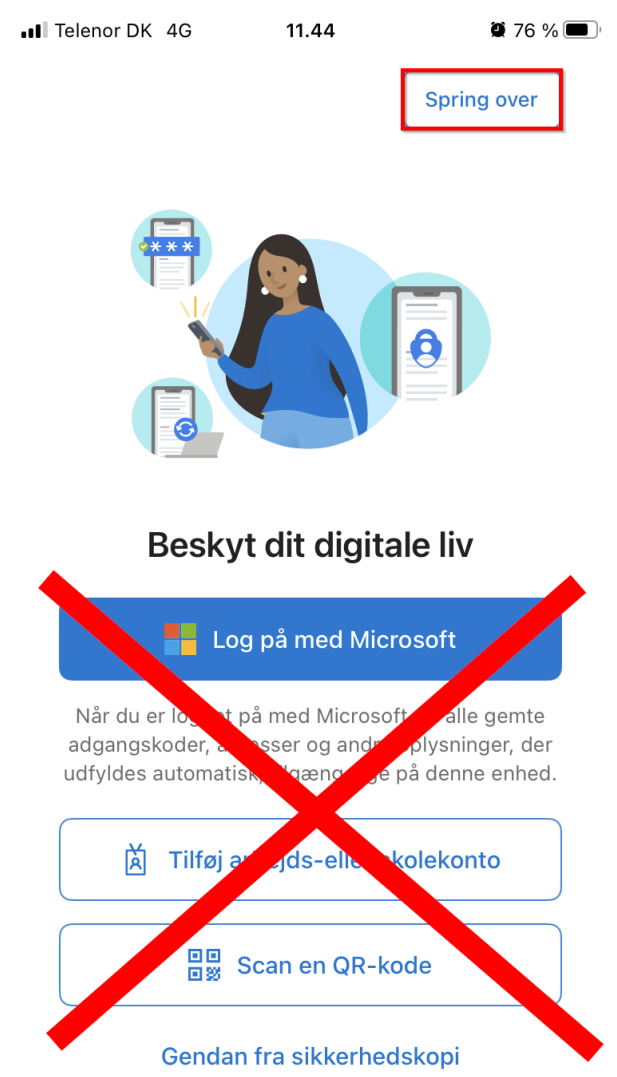

10. Tryk nu på "+" ikonet øverst til højre.

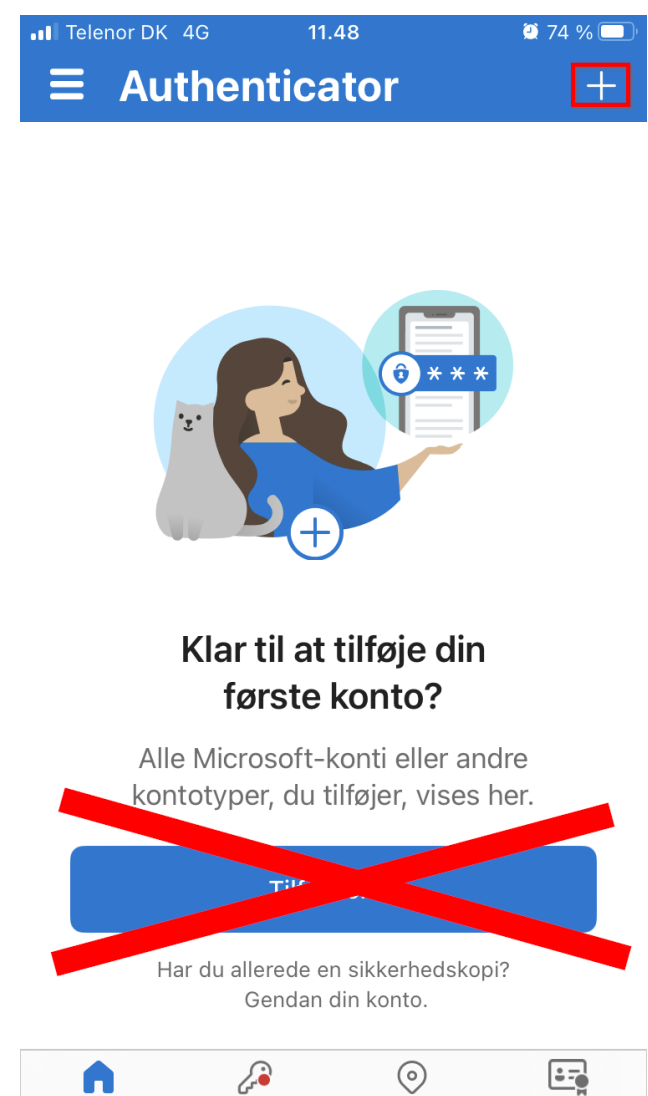

Π Authenticator

Adgangskoder

Adresser

Bekræftede id'er

# 11. Tryk nu på "Arbejds- eller skolekonto"

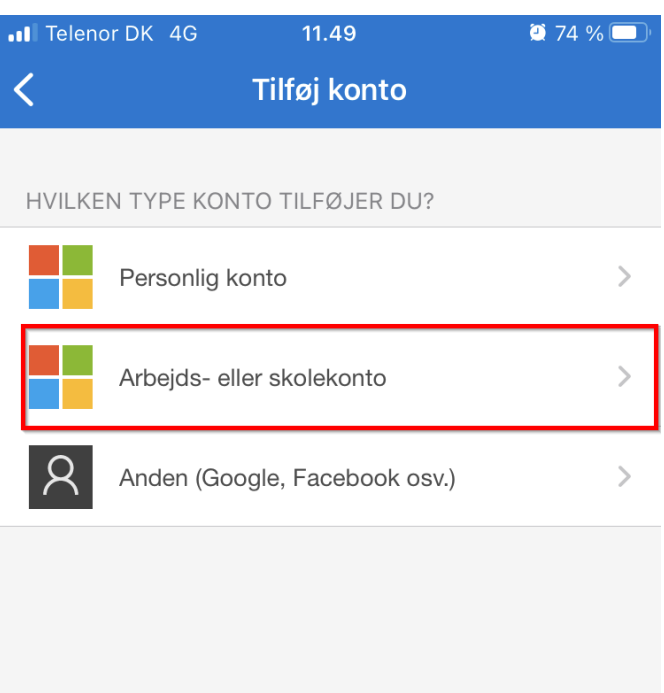

(i) Når du er logget på med din personlige konto, er alle gemte adgangskoder, adresser og andre oplysninger, der udfyldes automatisk, tilgængelige 12. **VIGTIG:** Fra din mobil, tryk nu på "**Scan en QR-kode**" og på din computerskærm tryk "**Næste**".

| Microsoft Authenticator |                                                                                                    |  |  |  |  |
|-------------------------|----------------------------------------------------------------------------------------------------|--|--|--|--|
|                         | Konfigurér din konto                                                                                                    |  |  |  |  |
| -                       | Tillad meddelelser, når du bliver spurgt om dette. Tilføj derefter en konto, og vælg "Arbejde<br>eller skole".<br>Tilbage |  |  |  |  |
| Jeg vil konfigur        | ere en anden metode                                                                                                    |  |  |  |  |

13. Scan nu QR-koden på din computerskærm og tryk på "Næste". (SCAN IKKE QR-KODEN I VEJLEDNINGEN)

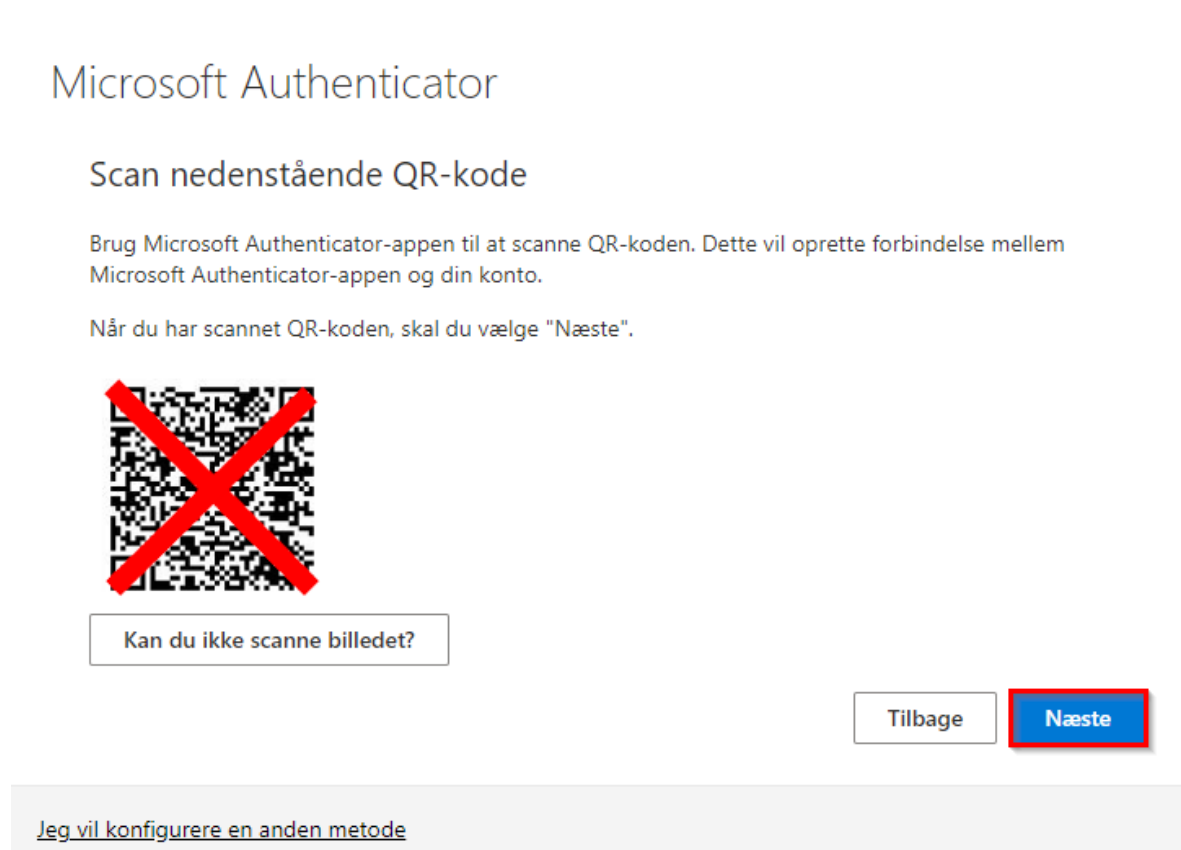

14. Skriv tallet fra computerskærmen på din mobil og på computerskærmen tryk på "**Næste**" og "**Udført**".

# Hvad nu?

Du har nu fuldført opsætningen af **Microsoft Authenticator** og burde nu kunne anvende den til M365, Teams, M365 apps på mobilen og andet.

Har du brug for at sætte M365 Outlook op på mobilen, så kan du se vejledningerne her. Samsung (Android) arbejdsmobil: <u>Vejledning</u> iPhone arbejdsmobil: <u>Vejledning</u> Samsung (Android) privatmobil: <u>Vejledning</u>